UCC-Client, Video

## [veraltet:] Bildschirm-Übertragung starten

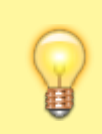

## Hinweise:

Diese Funktion setzt einen aktiven Anruf voraus, bei dem beide Teilnehmer über den UCC-Client verbunden sind. Der UCC-Client bietet die Videofunktion nur für geeignete Verbindungen an.

Im UCC-Client können Sie bei internen Verbindungen die Videoübertragung zuschalten. Auf diese Weise übermitteln Sie Ihrem Gesprächspartner die Aufzeichnung Ihrer Kamera oder Ihres Bildschirms in Echtzeit.

Um die Übertragung von Bildschirm-Inhalten zu starten, gehen Sie wie folgt vor:

| Bildschirm oder Fenster zum Teilen | × |
|------------------------------------|---|
| Bildschirme                        |   |
| Screen 1                           |   |
| Screen 2                           |   |
| Fenster                            |   |
| UC UCware UCC-Client               |   |
| 🗴 🗄 Kalkulation.xlsx - Excel       |   |
| 📴 Dokumente                        |   |
|                                    |   |

- 1. Wenn Sie ein einzelnes Fenster übertragen möchten, stellen Sie sicher, dass es nicht in die Taskleiste minimiert ist.
- 2. Starten Sie einen Anruf oder nehmen Sie ein Gespräch an.
- 3. Klicken Sie unter Aktuelle Anrufe auf 📰 .
- 4. Klicken Sie im Videofenster auf

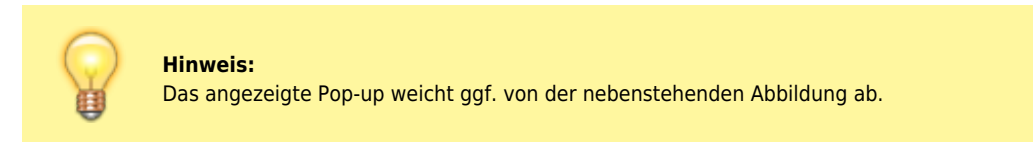

5. Wählen Sie einen Bildschirm oder ein Fenster für die Übertragung aus.

Ihre Übertragung wird gestartet und unten links angezeigt. Wenn Ihr Gesprächspartner die Übertragung erwidert, wird sein Video im größeren Teil des Fensters angezeigt.

Last update: 27.08.2024 archiv:6\_1:benutzerhandbuch:hauptseite:bildtelefonie:screen\_starten https://wiki.ucware.com/archiv/6\_1/benutzerhandbuch/hauptseite/bildtelefonie/screen\_starten?rev=1724765093 13:24

Während der Übertragung sind die folgenden Funktionen verfügbar:

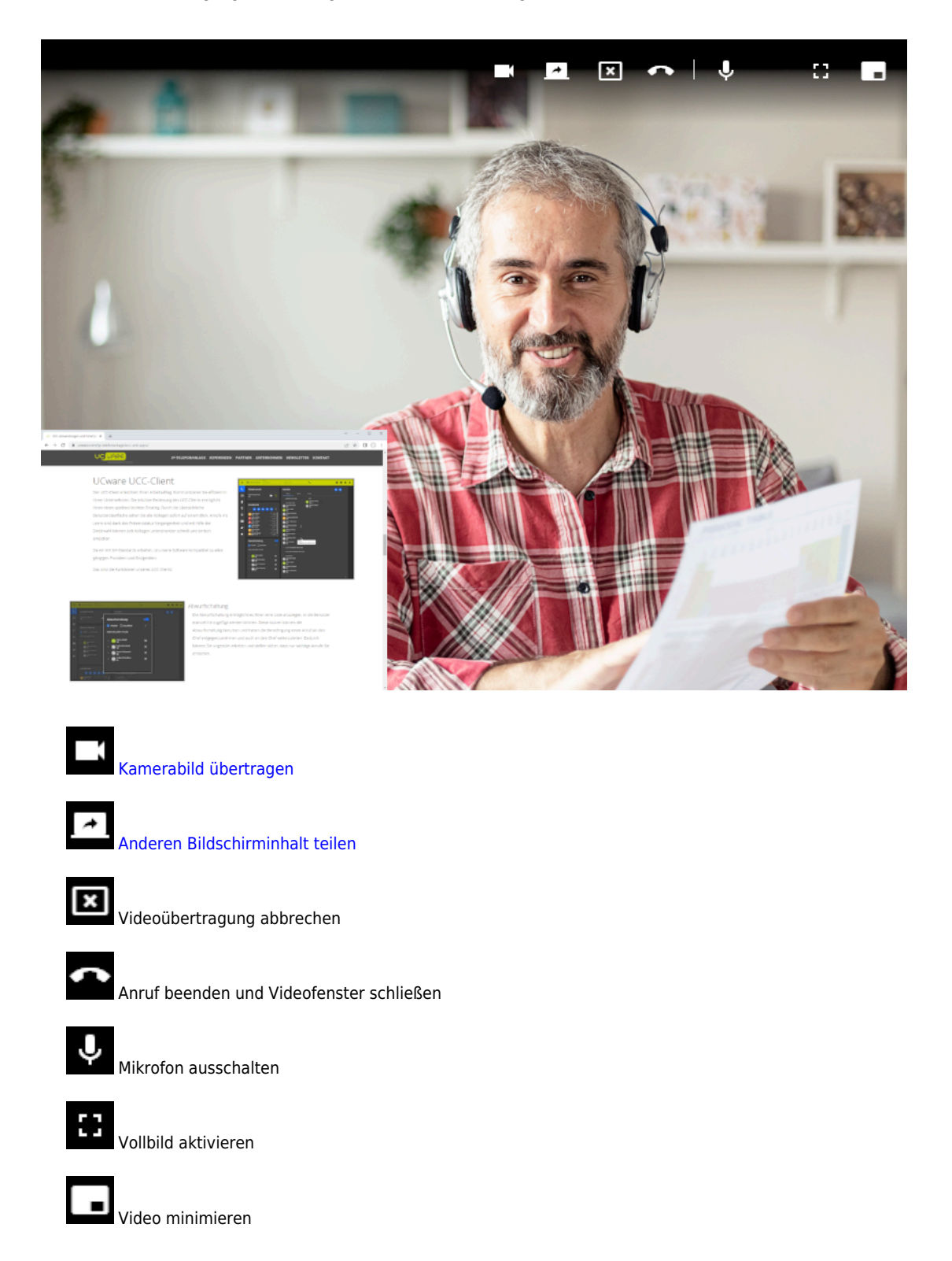

From: https://wiki.ucware.com/ - UCware-Dokumentation

Permanent link: https://wiki.ucware.com/archiv/6\_1/benutzerhandbuch/hauptseite/bildtelefonie/screen\_starten?rev=1724765093

Last update: 27.08.2024 13:24